### ETNO CAFE spółka akcyjna

### INSTRUKCJA GŁOSOWANIA NAD UKŁADEM W SYSTEMIE KRZ

1. Aby założyć konto w systemie KRZ odwiedzamy stronę portalu pod adresem:

https://krz-ext.ms.gov.pl/

Instrukcja jak założyć konto w KRZ w zależności od sposobu uwierzytelnienia znajduje się pod poniższymi linkami:

- <u>https://www.gov.pl/attachment/685f662c-2705-4f91-a499-46d610d1fcc7</u>
- https://www.gov.pl/attachment/76448214-4db9-489e-93ee-ab2fdf96beab
- <u>https://www.gov.pl/attachment/88318d66-0a8e-4edf-a097-b93705806852</u>
- <u>https://www.gov.pl/attachment/182412b8-3ce8-4a9d-9fe0-fb1a006a2109</u>

### 2. Po zalogowaniu wybieramy portal użytkowników zarejestrowanych:

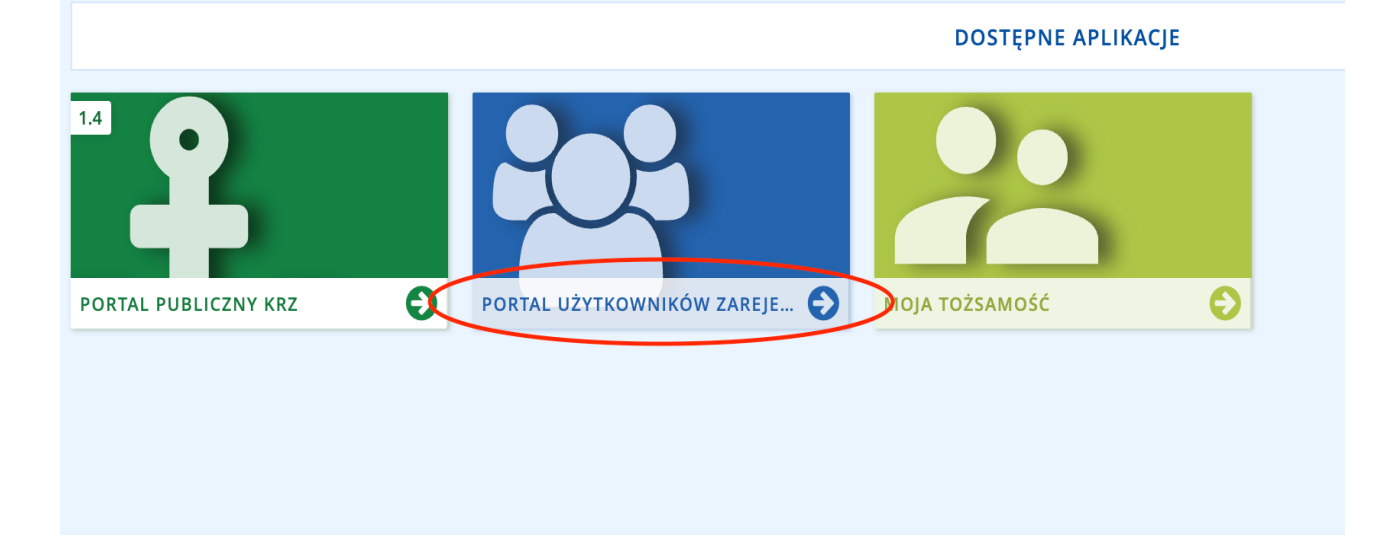

- 3. SPOSÓB GŁOSOWANIA Przesłanie przez system KRZ skanu prawidłowo wypełnionej i podpisanej przez wierzyciela KARTY DO GŁOSOWANIA
- 3.1. Wypełniamy kartę do głosowania przesłaną w formie papierowej przez nadzorcę, po czym skanujemy ją do pliku [w formacie pdf, jpg, png]

### 3.2. Przechodzimy do katalogu dokumentów

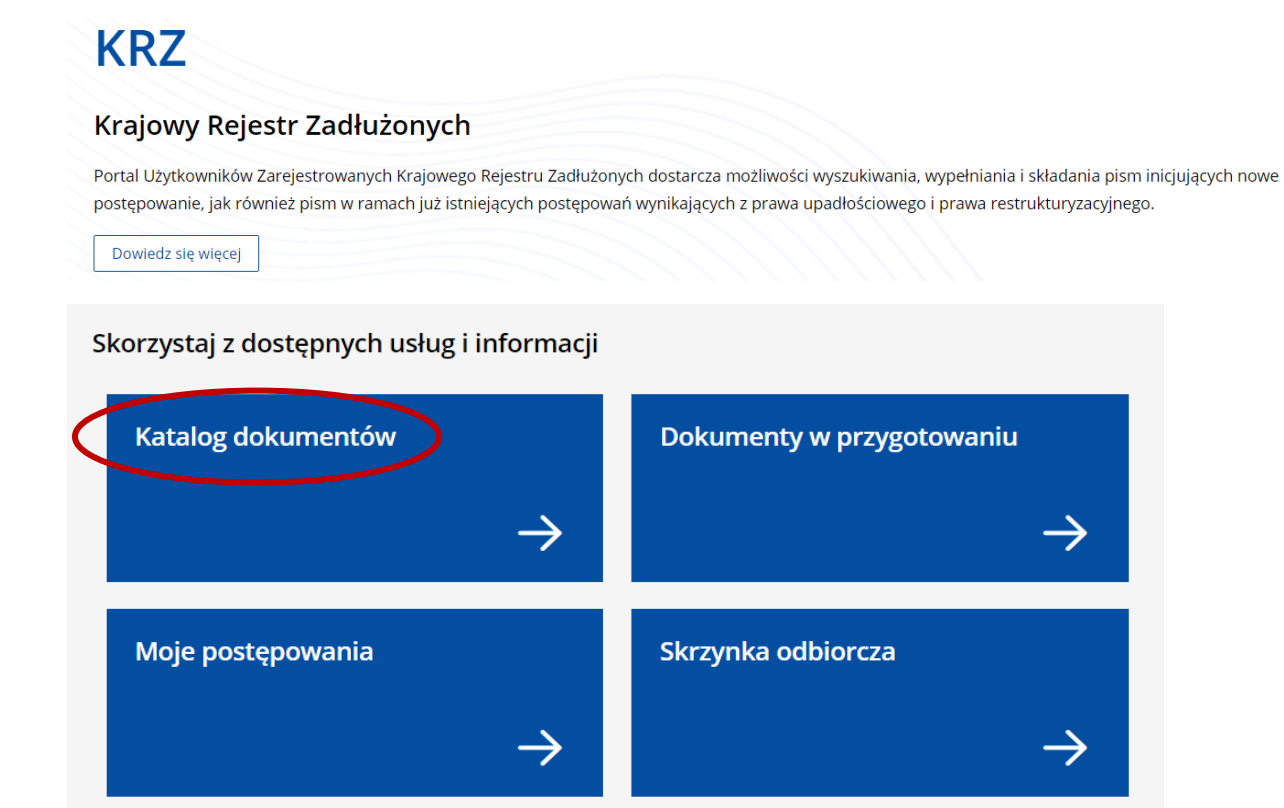

i wybieramy "wyszukaj wzór pisma":

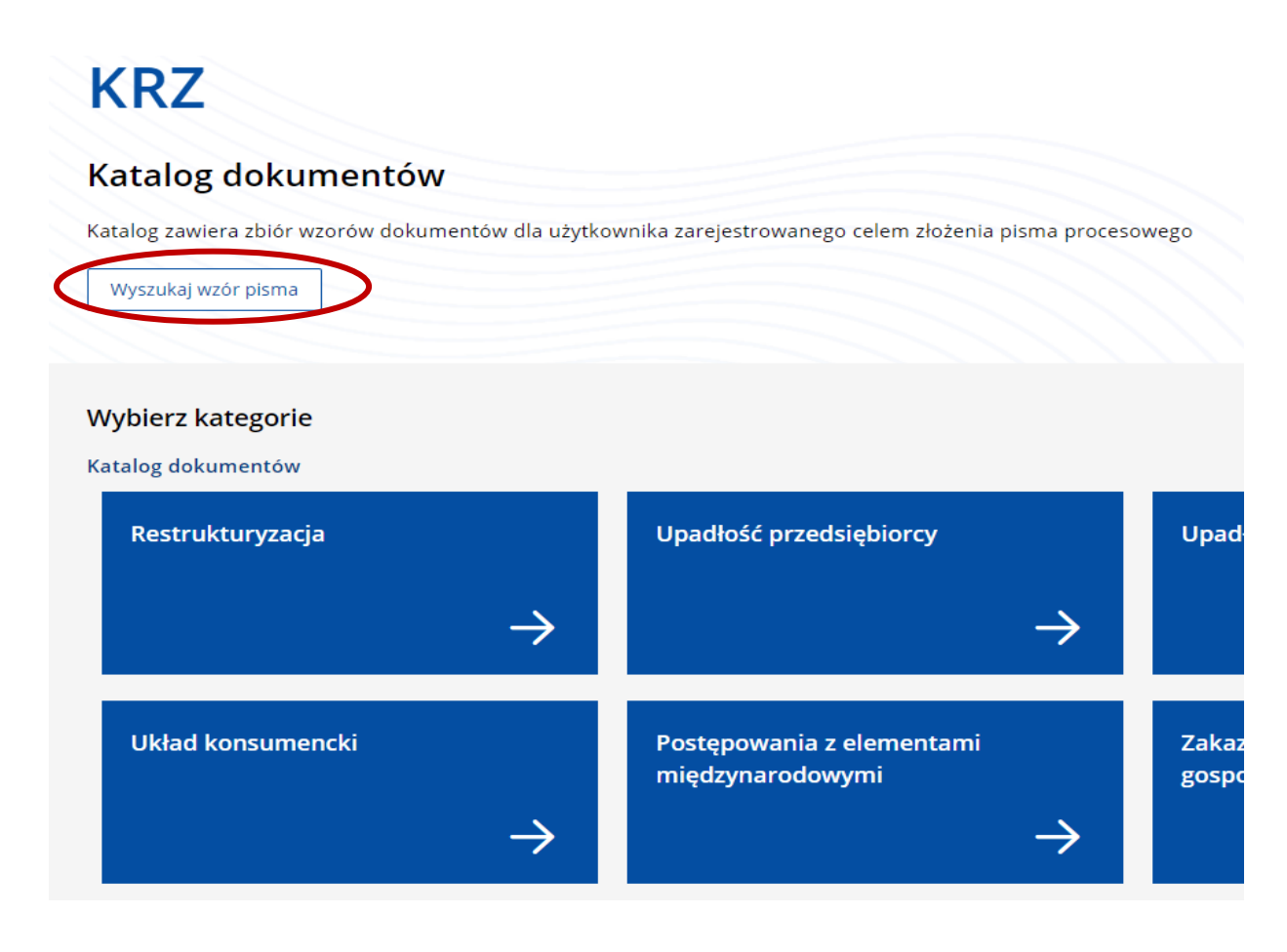

3.3. W wyszukiwarce wpisujemy "pismo inne" i klikamy "utwórz"

# KRZ Atalog dokumentów Katalog zawiera zbiór wzorów dokumentów dla użytkownika zarejestrowanego celem złożenia pisma procesowego Wyberz wzór pisma z kategori Vyszukaj dokument pismo inne Wyczyść Wyczyść Wyczyść

3.4. Wypełniamy dane pisma jak poniżej pamiętając o właściwej sygnaturze akt:

| Pismo inne                                                                 | ×      |
|----------------------------------------------------------------------------|--------|
| Nazwa pisma                                                                |        |
| Karta do głosowania                                                        |        |
| Wskaż typ pisma                                                            |        |
| informacja                                                                 | ~      |
| Sygnatura postępowania podawana fakultatywnie<br>WR1F / GRz-nu / 23 / 2022 |        |
|                                                                            | Utwórz |

3.5. Zaznaczamy organ - w tym wypadku nadzorcę układu (dane uzupełnią się automatycznie):

# KARTA DO GŁOSOWANIA

| ZNAK PISMA: KRZ-/1     SYGNATURA: WR1F/GRz-nut       TYP PISMA: INFORMACJA | ₁/●2022              |
|----------------------------------------------------------------------------|----------------------|
| . Organ do którego składane jest pismo / dokument                          |                      |
| 🗌 Sąd 📄 Sędzia-komisarz 🗹 Pozasądowy organ postępowania                    |                      |
| Dane organu pozasądowego                                                   | ^                    |
| Nazwa: AMS Restrukturyzacje                                                | 🖉 <u>Edytuj dane</u> |
| <u>+ dodaj pełnomocnika procesowego</u>                                    |                      |
| Dane pełnomocnika procesowego                                              | ~                    |
|                                                                            |                      |

- 3.6. Następnie podajemy dane wierzyciela oraz pełnomocnika (jeśli występuje)
- a. Wierzyciel, który działa przez pełnomocnika będącego radcą prawnym, adwokatem lub doradcą restrukturyzacyjnym zaznacza i wypełnia następujące pola:

| II. Wnoszący pismo / dokument                                                                                                    |  |
|----------------------------------------------------------------------------------------------------|--|
| Dłużnik/upadły Wierzyciel Pozasądowy organ postępowania Inny podmiot                                                                          |  |
| <ul> <li>pełnomocnik (w tym również ustanowiony przez przedstawiciela osoby, która składa wniosek)</li> <li>kurator (samodzielnie)</li> </ul> |  |
| <ul> <li>pełnomocnik kuratora</li> <li>przedstawiciel ustawowy inny niż kurator (samodzielnie)</li> </ul>                                     |  |

III. Oznaczenie podmiotów postępowania

| )ane wierzyciela                                               | ^                                        |
|----------------------------------------------------------------|------------------------------------------|
| Brak danych                                                    |                                          |
| dodaj pełnomocnika procesowego + dodaj kuratora + dodaj przeds | stawiciela ustawowego innego niż kurator |
| Dane pełnomocnika procesowego                                  | ^                                        |
| Brak danych                                                    |                                          |
| <u>+ dodaj pełnomocnika substytucyjnego</u>                    |                                          |

b. Wierzyciel, który działa samodzielnie zaznacza i wypełnia następujące pola:

| Dłużnik/upadły 🗹 Wie                                                 | rzyciel 📃 Pozasądowy orgar                       | postępowania 🗌 Inny podr         | niot |
|----------------------------------------------------------------------|--------------------------------------------------|----------------------------------|------|
| samodzielnie                                                         | :                                                |                                  |      |
| j pernomocnik (w tym rown<br>kurator (samodzielnie)                  | ież ustanowiony przez przedstaw                  | iela osoby, ktora składa wniosek | )    |
| pełnomocnik kuratora                                                 |                                                  |                                  |      |
|                                                                      |                                                  |                                  |      |
| ] przedstawiciel ustawowy i                                          | nny niż kurator (samodzielnie)                   |                                  |      |
| przedstawiciel ustawowy i<br>znaczenie podmiotów<br>Dane wierzyciela | nny niż kurator (samodzielnie)<br>v postępowania |                                  |      |

3.7. Uzupełniamy treść wniosku oraz ewentualnie uzasadnienie

# IV. TREŚĆ PISMA

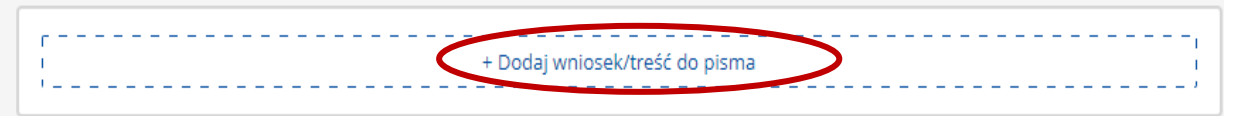

### V. UZASADNIENIE

| Pola opisowe pozwalają na wprowadzenie do 20     | 000 znaków. W przypadku potrzeby wprowadzenia treści większej niż dopuszczalny limit |
|--------------------------------------------------|--------------------------------------------------------------------------------------|
| znaków, treść dla danego pola należy załączyć ja | ako plik zewnętrzny.                                                                 |
|                                                  | + Dodaj uzasadnienie wniosku                                                         |

- 3.8. Dodajemy jako załączniki następujące dokumenty:
- a. skan pełnomocnictwa w przypadku wierzyciela działającego przez pełnomocnika
- b. skan innego umocowania (np. odpis z KRS) w przypadku wierzyciela działającego samodzielnie

| VI. ZAŁĄ | CZNIKI |
|----------|--------|
|----------|--------|

| [                          | + Dodaj inny dokument                                             |
|----------------------------|-------------------------------------------------------------------|
| [                          | + Dodaj pełnomocnictwo                                            |
| [                          | + Dodaj potwierdzenie uiszczenia wpłat na poczet kosztów sądowych |
|                            | Ļ                                                                 |
| VI. ZAŁĄCZNIKI             |                                                                   |
|                            | + Dodaj inny dokument                                             |
| 2. Pełnomocnictwo<br>Dodaj | Przejdź do                                                        |
| [                          | + Dodaj potwierdzenie uiszczenia wpłat na poczet kosztów sądowych |

c. <u>skan prawidłowo wypełnionej i podpisanej przez wierzyciela karty do</u> <u>głosowania</u>

| VI. ZAŁĄCZNIKI                                                                                                    |
|----------------------------------------------------------------------------------------------------|
| + Dodaj inny dokument                                                                                                    |
| + Dodaj pełnomocnictwo                                                                                                    |
| + Dodaj potwierdzenie uiszczenia wpłat na poczet kosztów sądowych                                                                                                    |
| VI. ZAŁĄCZNIKI                                                                                                    |
| 1. Inne dokumenty Dodaj Przejdź do                                                                                                    |
|                                                                                                    |
| Zapisać zmiany w dokumencie?                                                                                                    |
| Bieżący formularz zawiera niezapisane dane.                                                                                                    |
| Zapisz     Nie zapisuj     Anuluj                                                                                                    |
| INNE ZAŁĄCZNIKI 📕                                                                                                    |
| + Dodaj załącznik                                                                                                    |
|                                                                                                    |
| Załącznik 1<br>Wybierz plik<br>Akceptowane są pliki następujących typów: .pdf, .txt, .rtf, .doc, .docx, .odt, .xls, .xlsx, .ods, .bmp, .png, .jpg, .gif, .xml, .xades.<br>Wielkość pliku nie może przekraczać 5,00 MB. |
| 0/2000                                                                                                    |

## 3.9. Przechodzimy do zakładki "skrzynka przesyłek":

| 👚 Strona główna     | SKRZYNKA PRZESYŁEK                                                                                                 |                               |  |  |  |
|---------------------|----------------------------------------------------------------------------------------------------|-------------------------------|--|--|--|
| Skrzynka przesyłek  |                                                                                                    |                               |  |  |  |
| Nowy wniosek        | W OPRACOWANIO                                                                                                    |                               |  |  |  |
| Moje postępowania > | Wiadomość                                                                                                    |                               |  |  |  |
|                     | AMS Restrukturyzacje, TOZ<br><i>Karta do głosowani</i><br>DŁUŻNIK/UPADŁY:<br>Znak: KRZ-/<br>Sygnatura: WR1F/GRz-nu | z-SDORREST<br>ia<br>/ • /2022 |  |  |  |
|                     | <mark>Код</mark><br>70008                                                                                          | <b>Typ</b><br>wniosek         |  |  |  |

# 3.10. Podpisujemy przygotowane pismo

| •       |
|---------|
|         |
|         |
| Akcje   |
|         |
| Dokumen |
| 🎤 Podpi |
| 0.51    |
|         |

# 3.11. Wysyłamy podpisane pismo

### W OPRACOWANIU

| Wi                                                                                                    | adomość |         |            | Profil nadawcy  | Zapisana ↑↓         | Akcje                                      |
|----------------------------------------------------------------------------------------------------|---------|---------|------------|-----------------|---------------------|--------------------------------------------|
| AMS Restrukturyzacje, TOZ-SDORREST<br><i>Karta do głosowania</i><br>DŁUŻNIK/UPADŁY:<br>Znak: KRZ-/<br>538<br>Sygnatura: WR1F/GRz-nu/ (2022 |         |         | REST       | <u>domyślny</u> | 21.07.2022<br>17:12 | i 🔺                                        |
|                                                                                                    | Kod     | Тур     | Informacje |                 | Podpis              | Akcje                                      |
|                                                                                                    | 70008   | wniosek |            |                 | • BRAK              |                                            |
|                                                                                                    |         |         |            |                 | Prz                 | esyłka<br>Wyślij<br>Opłać i wyślij<br>Usuń |

S